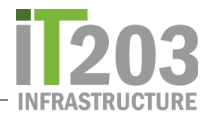

## 如何在Chromebook上使用Zoom

通过链接加入Zoom会话

参加Zoom会话的最常见方法是让老师在Canvas中提供一个链接以加入Zoom会话。单击链接加入 "Zoom"会话。

首次加入Zoom会话时,将在*螢幕姓名(Screen Name)*中输入您的名字。以姓氏,名字的格式输入您 的名字。例如,萨曼莎·史密斯(Samantha Smith)在*螢幕姓名 (Screen Name)*中将是史密斯( Samantha),萨曼莎(Samantha)。在继续操作之前,请仔细确认您的姓名正确无误。

确认正确输入您的姓名后,单击蓝色的**JOIN**按钮。

| Zoom |                                          |         | - × |
|------|------------------------------------------|---------|-----|
|      |                                          |         | ۰   |
|      | Join a meeting                           | Sign In |     |
|      | 963 6332 6784                            |         |     |
|      | Smith, Samantha                          |         |     |
|      | Don't connect to audio Turn off my video |         |     |
|      | J                                        | pin     |     |
|      |                                          |         |     |

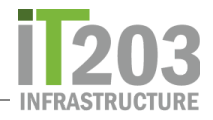

如果Zoom会话尚未开始,将看到以下螢幕

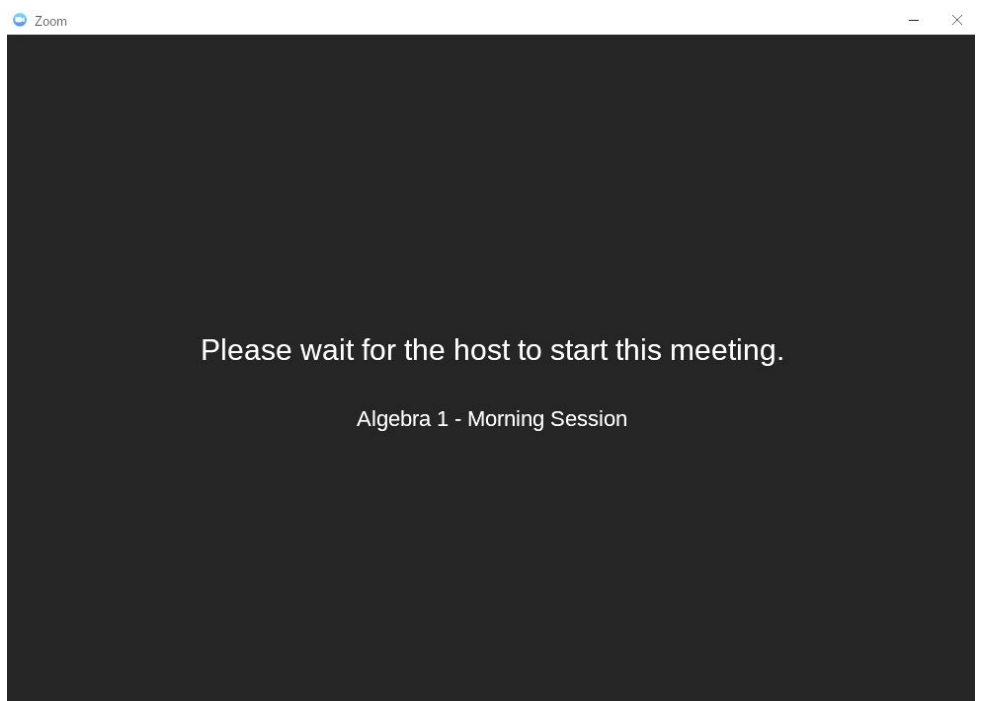

当教师启动"Zoom"会话时,您将看到一个类似于以下内容的螢幕畫面。该螢幕畫面称为等候室。

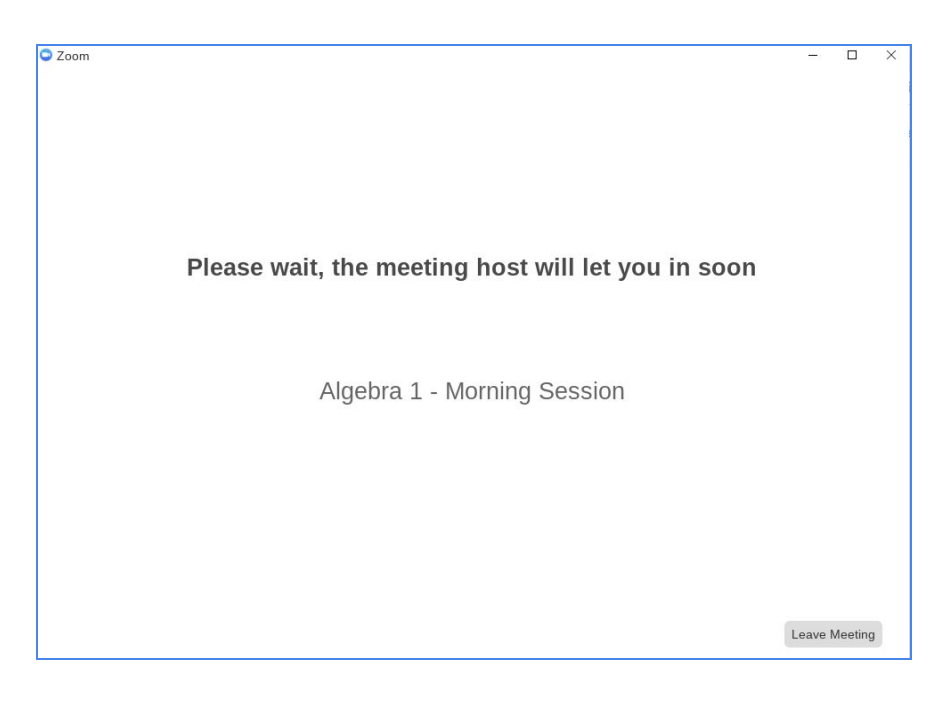

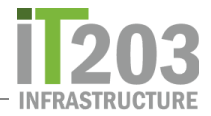

当教师允许您进入会话时,系统可能会提示您确定是否要加入视频。单击适当的按钮。

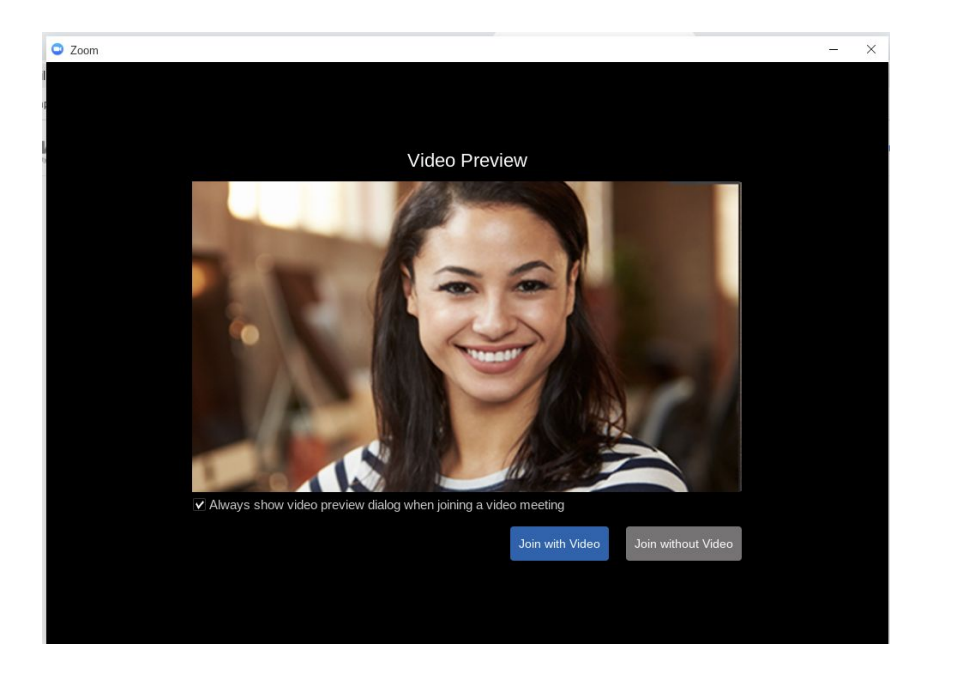

当您进入"Zoom"会话时, 屏幕将更改为您在下面看到的内容。

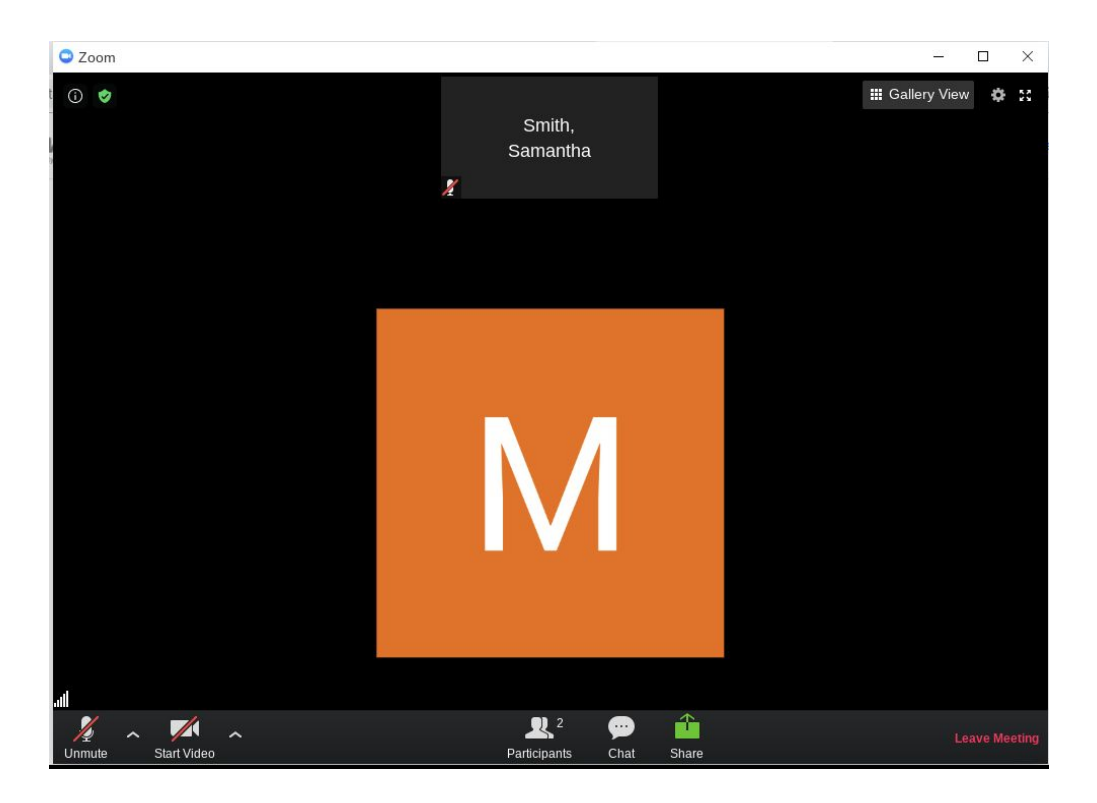

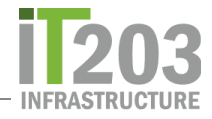

转到屏幕底部的左侧,然后单击"**开始视频 并取消静音**"

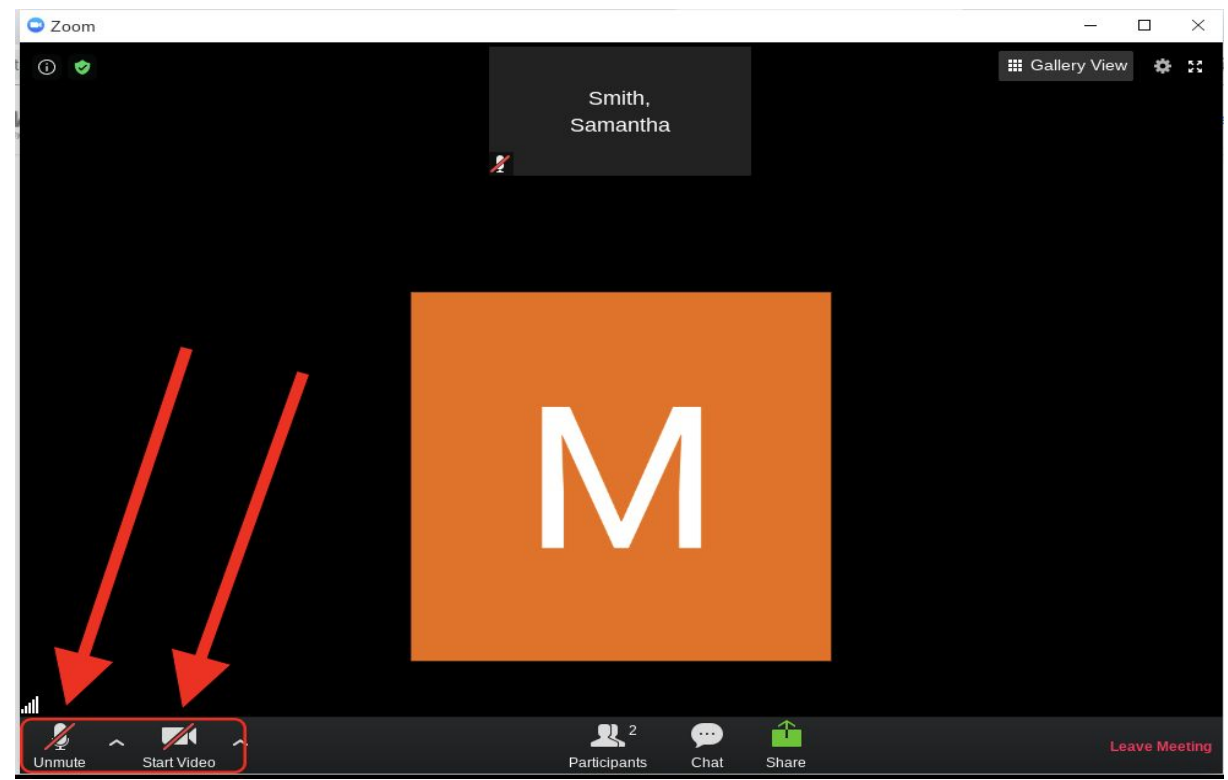

之后,您可以随时将麦克风静音或关闭摄像机。只需再次单击这些按钮。

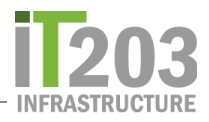

要在"Zoom"会话中看到所有人,请单击"*參與者視頻*"(*Gallery View)*。 再次单击该按钮可返回到*正在說話人的視頻*。

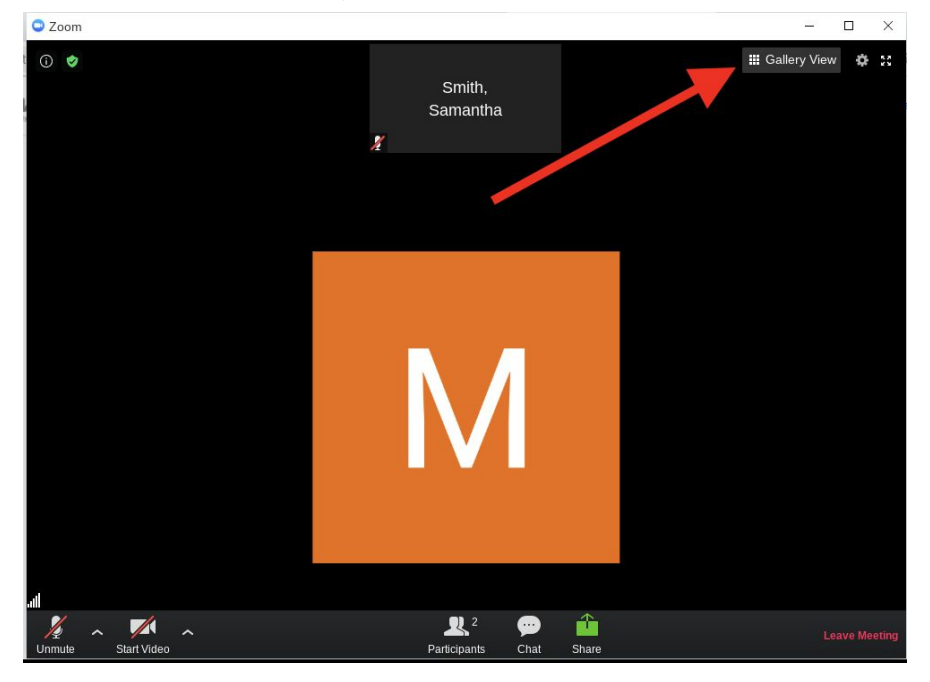

准备好离开时,请单击右下角的红色"**离开会议"(Leave Meeting)**字段。

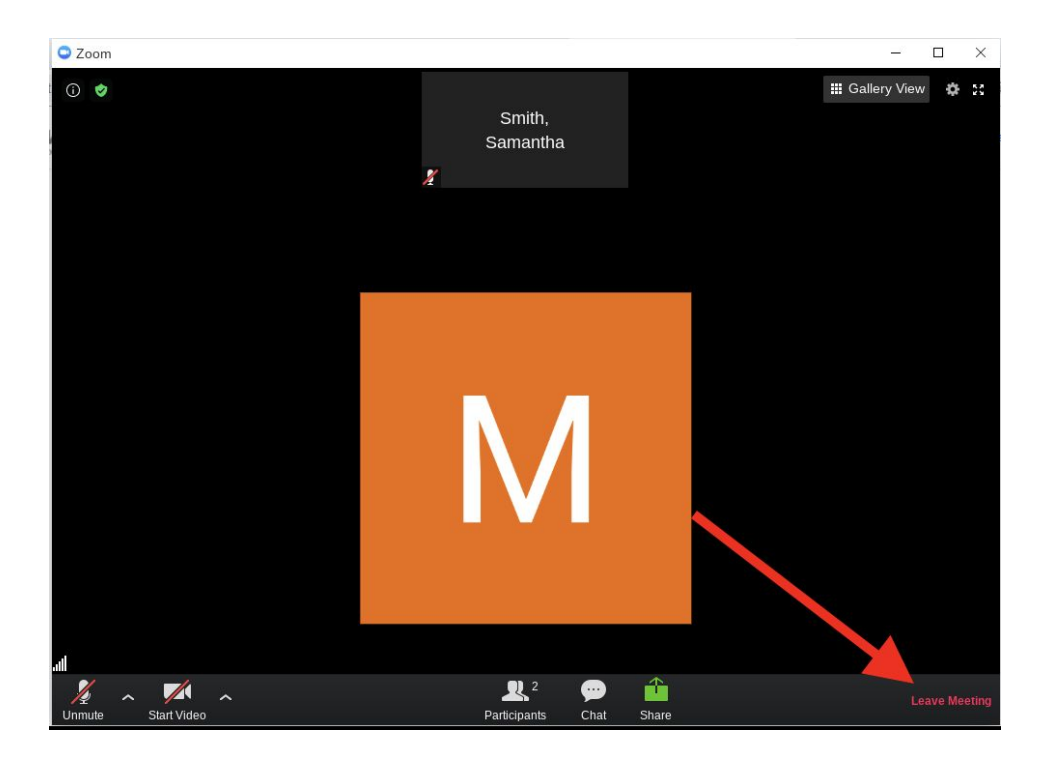

如果您在Chromebook上使用Zoom时遇到任何问题,请告诉您的老师。您也可以打开服務台協助單=> <u>父母/学生服務台(Parent/Student Help Desk Ticket)</u>服務台協助單,支持分析师将与您联系以提供帮 助。Should you have any problems using Zoom on Chromebook let your teacher know.